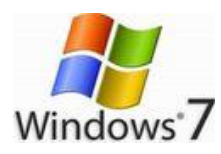

PC 動作が遅い⇒新アカウント作成で解消

パソコンの動作が遅くなる要因に不要なレジストリデータが溜まっていることがある。 新しいユーザアカウントを作成して、そのアカウントに旧アカウントから必要な設定情報 を移行することで、不要なレジストリデータを整理することができるそうだ。 レジストリデータが肥えた様子は、「ユーザプロファイル」を確認することでも実感できる。 「スタート」⇒「コンピュータ」を右クリックして「プロパティ」をクリック。 「システムの詳細設定」欄をクリックして、「詳細設定」タブの「ユーザプロファイル」の 「設定」をクリック。表示される「サイズ」でそのメタボぶりが分かる。 http://japanism.info/windows7.html ここでは現ユーザーを「vaio」、新規ユーザーを「vaio2」として操作手順を説明します。 http://ga.support.sony.jp/solution/S0912071070092/ STEP 1 今まで使用していたユーザープロファイルをコピーする

- ラまで使用していたユーリーノロノアイルをコヒータ
- 1. 今まで使用していたユーザー「vaio」でログインします。

2. [**スタート**]をクリックし、[**すべてのプログラム**]-[**アクセサリ**]-[**システムツール**]-[Windows 転送ツール]をクリック。

3. [Windows 転送ツールへ ようこそ]が表示されるので、[次へ]ボタンをクリック。

| 9 | 😰 Windows 転送ツール                                                                                                    |                      |
|---|----------------------------------------------------------------------------------------------------|----------------------|
|   | Windows 転送ツールへようこそ                                                                                                    |                      |
|   | Windows 転送ツールを使用して、あるコンピューターから別のコンピューターにファイルと設定をコピーできます。今<br>までのコンピューターから情報は削除されません。                                                            |                      |
|   | 次の内容を転送できます:<br>・ ユーザーアガウント ・ 電子メール<br>・ ドキュメント お気に入りのサイト<br>・ 音楽 ・ ビデオ                                                                         |                      |
|   | <ul> <li>         ・ 置像         ・ その他         転送が完了すると、転送された内容、新しくコンピューターにインストールできるブログラム、ダウンロードできるその 他のプログラムへのリンクの一覧が表示されます。     </li> </ul>     | [次へ]ボタンをクリック<br>します。 |
|   | とンド 同じコンピューターの Windows を Windows 7 にアップグレードする場合、"今までのコンピューター" は "以<br>前のパージョンの Windows"、"新しんいコンピューター" は "新しんい「ージョンの Windows" と考えてください。<br>次へ(N) |                      |

4. [項目を新しいコンピューターに転送する方法を選択してください。] が表示される ので、[**外付けハード ディスクまたは USB フラッシュ ドライブ**]をクリック。

| e | 🛥 Wr     | dows 転送ツール                                                                                                    |     |       |  |
|---|----------|----------------------------------------------------------------------------------------------------|-----|-------|--|
|   | 項目を親     | 所しいコンピューターに転送する方法を選択してください。                                                                                            |     |       |  |
|   | ٢        | ♥5.3送ツール ケーブル<br>コンピューター間でファイルを転送するための、転送ツール ケーブルを持っています。                                                              |     |       |  |
|   | <u>.</u> | ネットワーク<br>ネットワーク報続を使って、コンピューターからコンピューターにファイルを転送します。                                                                    | クリッ | クします。 |  |
|   | Ŷ        | 外付けハード ディスクまたは USB フラッシュ ドライブ<br>転達ツール ファイルを作成します。このコンピューターを Windows 7 にアップグレードする<br>ために Windows 転達ツールを使う場合は、選択していたさい。 | ]   |       |  |
|   | 選択方法     |                                                                                                    |     |       |  |
|   |          |                                                                                                    |     |       |  |

5. [現在使用しているコンピューター]画面が表示されるので、

[**これは今までのコンピューターです**]をクリック。

| <b>-</b> | Windows 転送ツール                                  |          |
|----------|------------------------------------------------|----------|
| 現在       | を使用しているコンピューター                                 |          |
| *        | これは新しいコンピューターです<br>このコンピューターにファイルは設定を報送します。    | クリックします。 |
| *        | これは、今までのコンピューターです<br>このコンピューターからファイル出設定を転送します。 |          |

6. [このコンピューターから転送する内容を選択します]が表示されるので、 今まで使用の「vaio」のチェックは残し、他のチェックをはずし、[**次へ**]をクリック。

| G | 👞 Windows 転送ツール                                                                        |                           |
|---|----------------------------------------------------------------------------------------|---------------------------|
|   | このコンピューターから転送する内容を選択します<br>これらのユーザー アカウントのファイルおよび設定を転送できます。                            |                           |
|   | <ul> <li>✓ Vaio</li> <li>318.3 MB 選択済み (既定の選択項目)</li> <li>カスタマイズ</li> </ul>            | r.                        |
|   | Vaio2     0 バイト 選択済み (既定の選択項目)     カスタマイズ     新潟 (現定の選択項目)     カスタマイズ     新潟 (現定の選択項目) | 〕<br>[次へ]ボタンをクリック<br>します。 |
|   | *レニソール ゲイル ジイス: VIIImB<br>次へ(1)                                                        |                           |

7. [転送するファイルおよび設定を保存します]が表示されるので、パスワードを設定。 パスワードを設定しない場合は、[パスワード]欄を空欄のまま、[**保存**]をクリック。

| 😋 🚘 Windows 転送ツール                                                                                    |                       |
|----------------------------------------------------------------------------------------------------|-----------------------|
| 転送するファイルおよび設定を保存します                                                                                  |                       |
| ファイルおよび設定は、転送ツール ファイルに保存されます。パスワードを入力して、このファイルを保護できます。<br>新しいコンピューターで入力する必要があるため、このパスワードは覚えておいてくだざい。 |                       |
| パスワードを使用しない場合は、パスワード ボックスを空白にしたまま 『呆存』 をグリックします。                                                     |                       |
| / スワード<br>I<br>パスワードを設定する<br>場合は入力します。                                                               | ②[保存]ボタンをクリック<br>します。 |

8. [転送ツール ファイルの保存]が表示されるので保存場所を指定し、[保存]をクリック。 ここでは、[ローカルディスク(C:)]をダブルクリックして指定し、[保存]をクリック。

| 🔬 転送ツール ファイルの保存                                     | F                                                                                                    |                                                                                                    | ×                                                            |                  |
|-----------------------------------------------------|----------------------------------------------------------------------------------------------------|----------------------------------------------------------------------------------------------------|--------------------------------------------------------------|------------------|
| Coo                                                 | ▶ ローカルディスク(C:) ▶ ▼ 47                                                                                                    | ローカル ディスク (C                                                                                                    | :)の検索 🔎                                                      |                  |
| 整理 マ 新しいフォルタ                                        | j                                                                                                    | 12                                                                                                    | - 0                                                          | ①保存先を指定しま        |
| ^ ·                                                 | 名前                                                                                                    | 更新日時                                                                                                    | 相対                                                           | <b>9</b> °       |
| ⇒ ライブラリ ドキュメント ビクチャ ビデオ ミュージック ■ コンピューター ▲ ローカル ディス | SINPLACE.~TR SWINDOWS.~Q SINPLACE.~TR SWINDOWS.~Q SINPLACE.~TR PerfLogs PerfLogs Program Files ProgramData Update Update Upgrade | 2009/11/10 13:44<br>2009/11/10 14:14<br>2008/07/07 14:27<br>2009/07/14 11:37<br>2009/11/18 15:33<br>2009/11/10 17:39<br>2009/11/10 18:58<br>2009/11/10 18:25 | ファイル<br>ファイル<br>ファイル<br>ファイル<br>ファイル<br>ファイル<br>ファイル<br>ファイル |                  |
| ファイル名(N): Windo<br>ファイルの種類(工): 転送ツ<br>・ フォルダーの非表示   | ★ Windows<br>★ 第二、 ***********************************                                                                           | 2009/12/04 11:37<br>I.MIG<br>原符(5) 年-                                                                                                    | 2<br>2<br>(保存<br>しま・                                         | ア]ボタンをクリック<br>す。 |

9. [転送のためのファイルと設定が保存されました。] が表示されるので、 [次へ]をクリック。

| 🌀 🛻 Windows 転送ツール       |                          |
|-------------------------|--------------------------|
| 転送のためのファイルと設定が保存されました。  |                          |
| Vaio<br>保存を売了しました       | =                        |
| vaio2<br>保存対象に選択されていません | 転送ツール ファイル サイズ: 815.6 MB |
|                         | (二次へ(N))                 |

- 10. [転送ファイルが作成されました]が表示されるので、内容をよく読んでから [次へ]をクリック。
- 11. [このコンピューター上での Windows 転送ツールの処理は完了しました。] が表示されるので、[**閉じる**]をクリック。
- 以上で、今まで使用していたユーザープロファイルのコピーが終了します。

STEP 2 新規ユーザーに今まで使用していたユーザープロファイルをコピーする

- 1. 新規で作成したユーザー「vaio2」でログイン。
- 2. [**スタート**]をクリックし、[**すべてのプログラム**]-[**アクセサリ**]-[**システムツール**]-[Windows 転送ツール]をクリック。
- 3. [Windows 転送ツールへようこそ]が表示されるので、[次へ]ボタンをクリック。

| () @ ()        | Windows 転送ツール                                       |                                                                       |                |
|----------------|-----------------------------------------------------|-----------------------------------------------------------------------|----------------|
| Wine           | dows 転送ツールへ。                                        | はうこそ                                                                  |                |
| Window<br>までのコ | © 転送ツールを使用して、あるコンピ<br>ンピューターから情報は削除されませ             | *ューターからおりのコンピューターにファイルと映定をコピーでま<br>* Aus                              | きます。今          |
| 次のP            | 内容を転送できます                                           |                                                                       |                |
|                | ・ ユーザー アカワント<br>・ ドキュメント                            | <ul> <li>電子メール</li> <li>お気に入りのサイト</li> </ul>                          |                |
|                | • 音楽<br>• 画像                                        | <ul> <li>ビデオ</li> <li>その他</li> </ul>                                  |                |
| 転送が他のプロ        | 売了すると、転送された内容、新しん<br>りうらムへのリンクの一覧が表示され              | いコンピューターにインストールできるプログラム、ダウンロード<br>ます。                                 | できるそのします。      |
| 前のパー           | 町じコンピューターの Windows を Wir<br>ージョンの Windows 、 「新しいコンピ | ndows パレアラフクレートする場合、 サまでのコンピューダ<br>ューター"は "新しんVバージョンの Windows"と考えてくださ | - (4 1)<br>5(% |
|                |                                                     |                                                                       | 次へ(80          |

4. [項目を新しいコンピューターに転送する方法を選択してください。]が表示されるので、[**外付けハード ディスクまたは USB フラッシュ ドライブ**]をクリック。

| 0 | 🛥 Win    | dows 転送ツール                                                                                                    |          |
|---|----------|----------------------------------------------------------------------------------------------------|----------|
|   | 項目を新     | 「しいコンピューターに転送する方法を選択してください。                                                                                            |          |
|   | ٢        | 転送ツール ケーブル<br>コンピューター間でファイルを転送するための、転送ツール ケーブルを持っています。                                                                 |          |
|   | <u>.</u> | ネットワーク<br>ネットワーク撮続を使って、コンピューターからコンピューターにファイルを転送します。                                                                    | クリックします。 |
|   | Ŷ        | 外付けハード ディスクまたは USB フラッシュ ドライブ<br>転送ツール ファイルを作成します。このコンピューターを Windows 7 にアップグレードする<br>ために Windows 転送ツールを使う場合は、選択してください。 |          |
| _ | 還択方法     |                                                                                                    |          |
|   |          |                                                                                                    |          |

5. [現在使用しているコンピューター]画面が表示されるので、 [**これは新しいコンピューターです**]をクリック。

| 9 | 📾 Windows 転送ツール                                                 | クリックします。 |
|---|-----------------------------------------------------------------|----------|
|   | 現在使用しているコンピューター                                                 |          |
|   | <ul> <li>これは新しいコンピューターです<br/>このコンピューターにファイル対応を報道します。</li> </ul> |          |
|   | ◆ これは今までのコンピューターです<br>このコンピューターからファイル出設定を転送します。                 |          |
|   |                                                                 |          |

6. [Windows 転送ツールで、今までのコンピューター・・・・・保存済みすか?] が表示されるので、[**はい**]をクリック。

| G | •           | Windows 教徒送ジール                                                                                     |             |
|---|-------------|----------------------------------------------------------------------------------------------------|-------------|
|   | Win<br>たは   | dows 転送ツールで、今までのコンピューターのファイルを外付けハード<br>: USB フラッシュ ドライブに保存済みですか?                                   | ディスクま<br>クリ |
|   | *           | はし)<br>外付けハード ディスクまたは USB フラッシュ ドライブを取り付けてください。[はい] をクリッ<br>クした後、ファイルを Windows 転送ツールが保存した場所に移動します。 |             |
|   | <b>&gt;</b> | いえ                                                                                                 |             |
|   |             |                                                                                                    |             |

7. [転送ツール ファイルを開く]が表示されるので、ここでは、(C:)をWクリックし [Windows 転送ツール-今までのコンピューターの項目]を選択して[**開く**]をクリック。

| 🚋 転送ツール ファイルを開く |                               |                  | ×         |                  |
|-----------------|-------------------------------|------------------|-----------|------------------|
| 🕒 🖓 - 些 · コンビ   | ▶ ローカルディスク(C:) ▶ ▼ 49         | ローカル ディスク (C     | :)の検索 🔎   |                  |
| 整理 ▼ 新しいフォル     | Ÿ-                            | 811 🗸            |           |                  |
|                 | 名前                            | 更新日時             | 種類        |                  |
| 😟 最近表示した場所      | Intel                         | 2008/07/07 14:27 | ファイルフ     |                  |
|                 | PerfLogs                      | 2009/07/14 11:37 | ファイルフ     |                  |
| 🍞 ライブラリ 👘       | Program Files                 | 2009/11/18 15:33 | 77-       |                  |
| ドキュメント          | Update 0                      | 2009/11/10 18:58 | 771 1     | ファイルを指定します。      |
| ■ ピクチャ          | Upgrade                       | 2009/11/10 18:25 | 27A)      |                  |
| ■ ビデオ =         | Windows                       | 2009/12/04 11:37 | ファイルフ     |                  |
| 小 ミュージック        | <u></u>                       | 2009/12/07 14:41 | クァイル フ    |                  |
|                 | 🙊 Windows 転送ツール - 今までのコンビ     | 2009/12/07 15:23 | 転送ツール     |                  |
| 帰 コンピューター       |                               |                  |           |                  |
| 🗣 ネットワーク 🔶      | ٠ ( III )                     |                  | ,         |                  |
| 771             | ハル名(N): Windows 転送ツール・今まで ▼ 🛔 | 送ツール ファイル        | -         |                  |
|                 |                               | \$<(0)  ▼ ≠1     | ァンセル      |                  |
|                 |                               |                  | ②[開<br>しま | く]ボタンをクリック<br>す。 |

8. [コンピューターに転送する内容を選択します]画面が表示されるので、[共通項目]の チェックをはずし、[**詳細オプション**]をクリック。

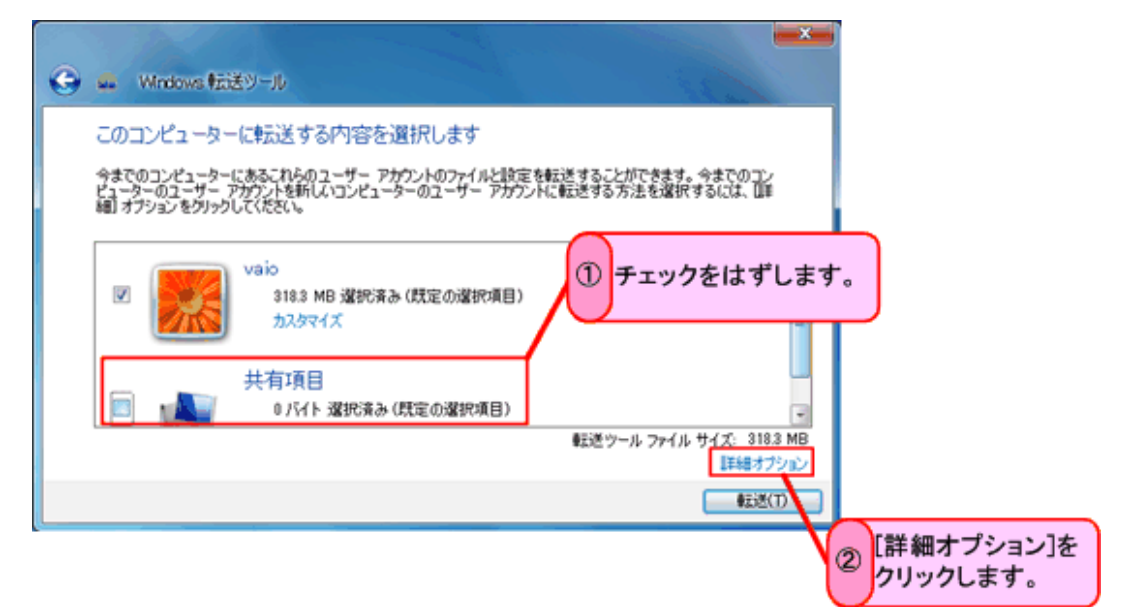

9. [詳細オプション]が表示されるので、[ユーザー アカウントの割り当て]タブで [**新しいコンピューター上のユーザーアカウント**]欄にあるプルダウンをクリックして 新規のユーザー(ここでは「vaio2」)を選択し、[**保存**]ボタンをクリック。

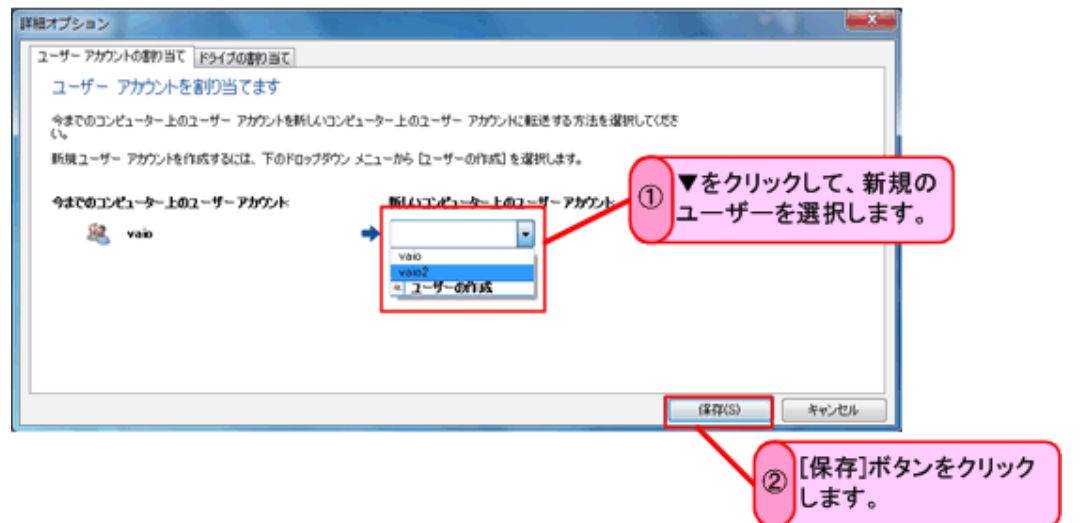

10.[このコンピューターに転送する内容を選択します]に戻るので、[転送]をクリック。

| G ■ Windows 転送ソール                                                                                                    |                      |
|----------------------------------------------------------------------------------------------------|----------------------|
| このコンピューターに転送する内容を選択します<br>今までのコンピューターにあるこれらのユーザー アカウントのファイルと設定を転送することができます。 今までのコン<br>ピューターのユーザー アカウントを新しいコンピューターのユーザー アカウントに転送する方法を選択するには、 国手<br>細 オブションをグリックしてください。 |                      |
| 図 18.3 MB 違抗済み(既定の違抗項目)         1           カスタマイズ         1           共有項目         1                                                                                 |                      |
| ロ バイト 遠訳済み (既定の違択項目)     カスタマイズ     転送ツール ファイル サイズ: 318.3 MB                                                                                                    | [転送]ボタンをクリック<br>します。 |
| 1246377932<br>#2350                                                                                                    |                      |

11. [転送が完了しました]が表示されるので、[閉じる]をクリック

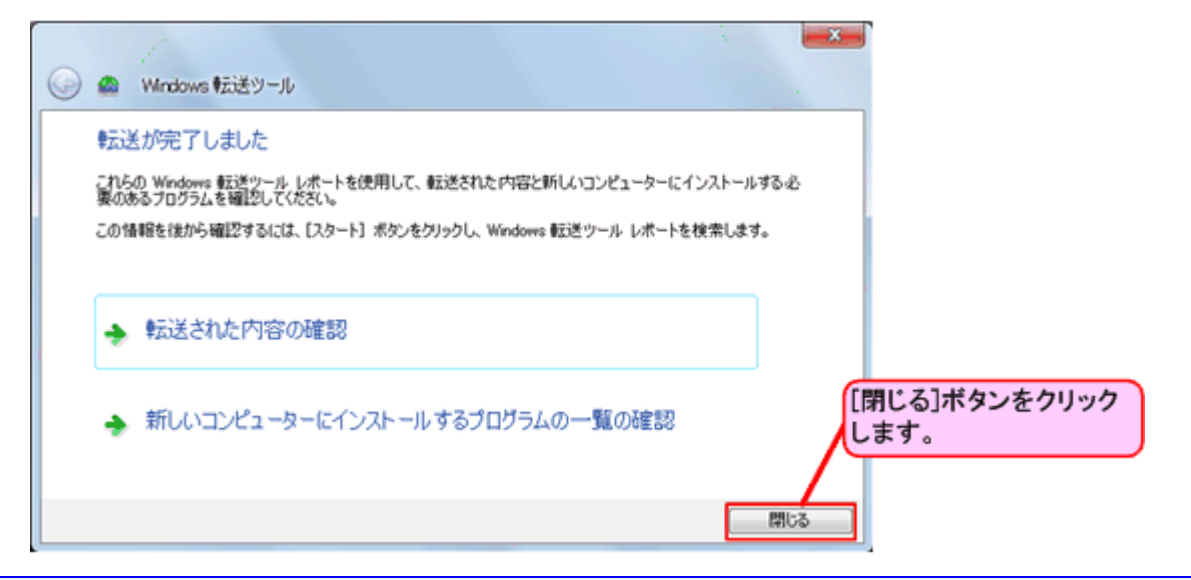

## ※参考

| [転送された内容の確認]をクリックすると、[Windows 転送ツール レポート]                  |
|------------------------------------------------------------|
| が表示され、転送された内容を確認することができます。                                 |
| 画面を閉じる場合は右上の閉じるボタン[×]をクリックします。                             |
| Windows 転送ツールレポート                                          |
| この情報を後で参照するには、「スタート」ボタンをグリックし、Windows 転送ツール レポートを検索してください。 |
| 転送レポート  プログラム レポート                                         |
| 以下の項目は正常に転送されました:                                          |
|                                                            |
| 157 個のドキュメント                                               |
|                                                            |
| プログラム設定<br>詳細                                              |
|                                                            |
|                                                            |
|                                                            |
|                                                            |
| レポートの表示(B) 2009年12月7日(15:53) -                             |
|                                                            |

12. [転送を完了するには、コンピューターを再起動してください]が表示されるので、 [今すぐ再起動する]ボタンをクリック。

| Windows 転送ツール                 | ×                          |
|-------------------------------|----------------------------|
| ● 転送を完了するには、コンピューターを再起動してください | N                          |
|                               | すぐ再起動する 後で再起動する            |
|                               | [今すぐ再起動する]ボタンを<br>クリックします。 |

以上で、新規のユーザーに今まで使用していたユーザープロファイルのコピー操作は完了。